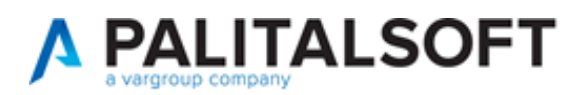

#### **CITYWARE ON LINE**

| VERSIONE: | 8.01/ 16.04.2024 |
|-----------|------------------|
|-----------|------------------|

Descrizione delle modifiche introdotte con la release indicata **OGGETTO:** 

Il servizio Assistenza Clienti vi invita a prendere visione delle modifiche descritte in questo documento e rimane a disposizione per eventuali chiarimenti.

#### Sommario

| Verifi | ca della versione                                                     |
|--------|-----------------------------------------------------------------------|
| Miglio | rie4                                                                  |
| 1)     | Ricerca determine con impegni e accertamenti4                         |
| 2)     | Pubblicazione automatica atti5                                        |
| 3)     | Assegnazione passi di iter a soggetti o uffici indicati con variabile |
| 4)     | Gestione correzione e ritiro atti da passi di iter8                   |
| 5)     | Migliorata ricerca atti in Gestione Conservazione11                   |
| 6)     | Permessi da Organigramma11                                            |
| 7)     | Migliorata Ricerca Documenti12                                        |
| 8)     | Aggiunto parametro Firmatario vuoto di default13                      |
| 9)     | Migliorata stampa Atti completi                                       |
| 10)    | Numerazione multiorgano dal verbale14                                 |
| 11)    | Blocco su creazione Atti senza proposta15                             |
| 12)    | Aggiunta indicazione atto fascicolato in estrazione Excel17           |
| 13)    | Chiusura massiva punti di menù18                                      |
| 14)    | Aggiunto nuovo esito parere contrario con avanzamento iter            |
| 15)    | Limitato accesso agli atti con omissis19                              |
| Errori | risolti                                                               |
| 1)     | Controllo campi RUP                                                   |

Sede legale ed operative:

 
 Via Brodolini, 12
 T +39 0731 22911

 60035 - JESI (AN)
 F + 39 0731 229191
 info@palitalsoft.it P.lva /C.F. 00994810430 Cap. Soc. € 135.000,00 i.v.

F + 39 0731 229191 www.palitalsoft.it

Via Paganini, 57 62018 - POTENZA PICENA (MC) 41123 - MODENA (MO) T +39 0733 688026

Via Tacito, 51/B T +39 059 847006 Via Garibaldi, 1 20865 - USMATE VELATE (MB) T +39 039 6758001

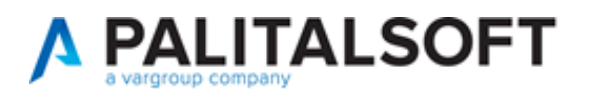

Cordialmente Jesi, lì 16/04/2024

Servizio Assistenza Palitalsoft

Cityware.online – Atti Amministrativi

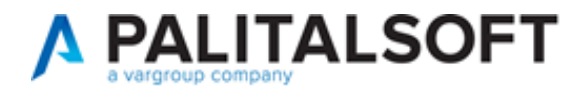

#### Verifica della versione

La versione corrente può essere osservata cliccando in alto a destra il simbolo in evidenza **IMPOSTAZIONE E UTILITÀ**, dalla sessione di lavoro dopo aver effettuato il login.

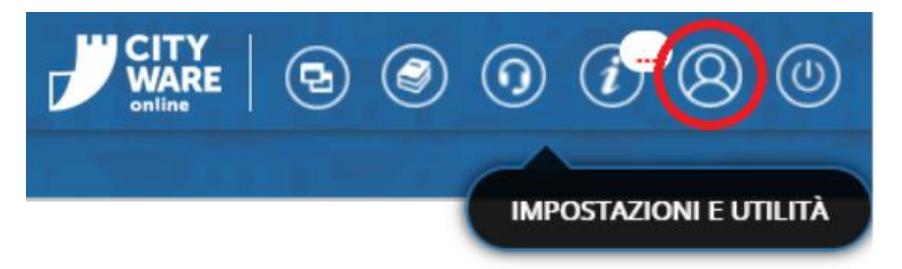

La successiva schermata illustra alcune impostazioni, in alto è indicata la versione attualmente in uso presso il vostro Ente.

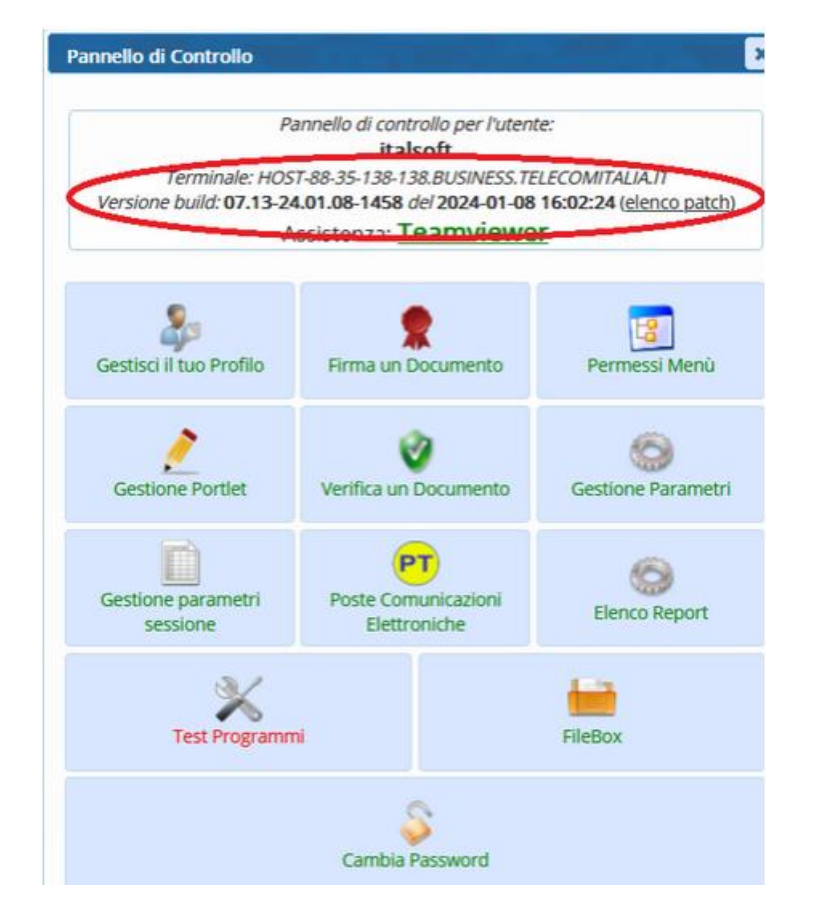

Se la versione indicata è inferiore a quella descritta nella presente *lettera di aggiornamento*, si invita a segnalare la versione arretrata al Servizio di Assistenza Palitalsoft.

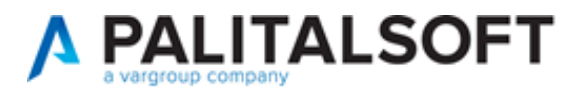

### Migliorie

### 1) Ricerca determine con impegni e accertamenti

Nelle sezioni di ricerca delle determine (menù 10.10.20.50.10.Gestione Determine) e delle proposte di determina (menù 10.10.20.20.30.Gestione Proposte), è stato aggiunto il filtro di ricerca "Impegni/Accertamenti".

| PALC1 Home Gestione Prop      | oste X Gestione Determine 📕 |    |                   |
|-------------------------------|-----------------------------|----|-------------------|
| ArchivioDocumentale           |                             |    |                   |
| Tipo Documento                |                             | ı. | 1                 |
| Tipo Determina                |                             |    | F7-Svuota Ricerca |
| Dip./Servizio Proponente      |                             |    |                   |
| Classificazione/Servizio      |                             |    | F2 - Nuovo        |
| Da Numero                     |                             |    |                   |
| A Numero                      |                             |    | Q<br>E4-Elenca    |
| Anno                          | 2024                        |    |                   |
| Oggetto                       |                             |    |                   |
| Natura                        |                             |    |                   |
| CIG                           |                             |    |                   |
| Documento: Dalla Data         |                             |    |                   |
| Pubblicazione: Dalla Data     | Alla Data                   |    |                   |
| Stato Atti                    |                             |    |                   |
|                               |                             | 14 |                   |
| Da Numero Generale            |                             | •  |                   |
| A Numero Generale             |                             |    |                   |
| Anno Numero Generale          |                             |    |                   |
| Dalla Data N. Gen.            | Alla Data                   |    |                   |
| Solo atti con numero generale |                             |    |                   |
| Amm. Trasparente              |                             | 1  |                   |
| Capitolo                      |                             |    |                   |
| Rup                           |                             |    |                   |
| ▼ Dati Contabili              |                             |    |                   |
| Impegni/Accertam              | anti Tuut                   |    |                   |
| mpegnimeertan                 |                             |    |                   |
|                               |                             |    |                   |
|                               | Senza Impegni/Accentamenu   |    |                   |
|                               | Solo con Impegni            |    |                   |
|                               | Solo con Arcertamenti       |    |                   |
|                               | Solo con Accertamenta       |    |                   |

Dalla tendina è possibile estrapolare solo le determine e proposte di determina che non contengono né impegni né accertamenti, che contengono sia impegni che accertamenti, che contengono solo impegni o solo accertamenti.

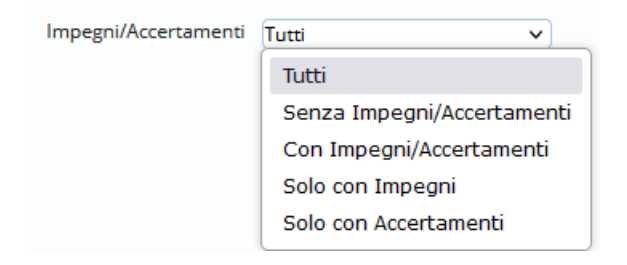

Il default è impostato su "Tutti" gli atti.

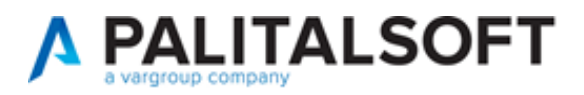

## 2) Pubblicazione automatica atti

Nell'anagrafica dei Pareri (menù *10.10.10.90.Tipi Parere*) è stato aggiunto il parametro "Esecuzione automatica", attivabile per i pareri con Tipologia "Richiesta di pubblicazione".

| PALC1 Home Tipi Parere 🔀                                                                                                    |                    |
|----------------------------------------------------------------------------------------------------|--------------------|
| Tipi Parere                                                                                                    | 1                  |
| Codice* 0007 Descrizione* PUBBLICAZIONE ALBO PRETORIO                                                                                                    | F6-Aggiorna        |
| Organo Q<br>Tipologia * Richiesta di pubblicazione V                                                                                                    | û F7-Cancella      |
| Assegnazioni Protocollazione Allegati e testi base Contabilità Dati aggiuntivi Trasparenza Azioni da Esito                                                                                                    | ✿ F3-Altra Ricerca |
| Valorizza pesponsabile da Dizionario                                                                                                    |                    |
| Uffico 0185 Q Segreteria ed Affari Generali                                                                                                    |                    |
| Valorizza Ufficio da Dizionario                                                                                                    |                    |
| Ruolo                                                                                                    |                    |
| Trasmetti al Responsabile del Procedimento                                                                                                    |                    |
| Trasmetti al Richiedente 🗌 Trasmetti al ufficio Richiedente 🗌                                                                                                    |                    |
| Trasmetti al Richiedente della Proposta 🔲                                                                                                    |                    |
|                                                                                                    |                    |
| Data Fine Sosta                                                                                                    |                    |
|                                                                                                    |                    |
| Permetti il blorco dell'iter                                                                                                    |                    |
| Trasmetti in gestione 🧹 Solo per conoscenza (inoltra alla richiesta succesiva)                                                                                                    |                    |
| Elimina da Iter se non assegnabile Da confermare in fase di avvio iter                                                                                                    |                    |
| Parere da confermare 🔲 🛈 Passo di conferma 🕥 🚯 🔍                                                                                                    |                    |
| Permetti riassegnazione 🗌 Riassegnazione libera 🗌                                                                                                    |                    |
| Blocca annullamento iter 🗌 Non permettere il torna indietro nell'iter 🗌 🚯                                                                                                    |                    |
| Inserimento.                                                                                                    |                    |
| Parere Recuestra Di PubblicAzione                                                                                                    |                    |
| Parere province and a second second |                    |
| Esecuzione automatica 🗌                                                                                                    |                    |

Il parametro attivo provvede ad eseguire in automatico la pubblicazione in Albo Pretorio, nel momento in cui l'atto conclude i passi precedenti dell'iter.

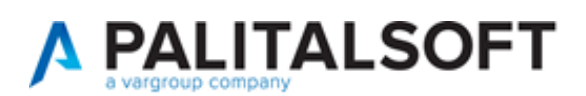

## 3) Assegnazione passi di iter a soggetti o uffici indicati con variabile

Nell'anagrafica dei Pareri (menù *10.10.10.90.Tipi Parere*) sono stati aggiunti i campi "Valorizza Responsabile da Dizionario" e "Valorizza Ufficio da Dizionario", da utilizzare quando il soggetto e/o l'ufficio assegnatari non sono dati fissi.

| PALC1 Home Tipi Parer |                                                                                         |
|-----------------------|-----------------------------------------------------------------------------------------|
| Tipi Parere           |                                                                                         |
| Codice*               | 0005                                                                                    |
| Descrizione*          | ADOZIONE                                                                                |
| Organo                |                                                                                         |
| Tipologia*            | Adozione atto v                                                                         |
| Sequenza              |                                                                                         |
| Assegnazioni Protoc   | ollazione Allegati e testi base Contabilità Dati aggiuntivi Trasparenza Azioni da Esito |
| Responsabile          | Q         Valorizza Responsabile da Dizionario         Q                                |
| Uffico                | Q         Valorizza Ufficio da Dizionario         Q                                     |
| Ruolo                 |                                                                                         |
| Trasmetti al Respor   | nsabile del Procedimento                                                                |
|                       | Trasmetti al Richiedente 🗌 Trasmetti al ufficio Richiedente 🗌                           |
| Trasmetti al Ri       | ichiedente della Proposta                                                               |
|                       |                                                                                         |

Nel campo "Valorizza Responsabile da Dizionario" si possono selezionare:

a) i soggetti che di volta in volta verranno indicati nel Verbale delle Sedute di Giunta e Consiglio come:

Segretario Supplente @{\$SOGG\_SUPSEGRETARIO}@ Segretario @{\$SOGG\_SEGRETARIO}@ Presidente @{\$SOGG\_PRESIDENTE}@ Sindaco @{\$SOGG\_SINDACO}@ Scrutatori @{\$SOGG\_SCRUTATORE1}@ @{\$SOGG\_SCRUTATORE2}@ @{\$SOGG\_SCRUTATORE3}@ Anziano della Seduta @{\$SOGG\_ANZIANO}@

- b) il soggetto che ha avviato l'iter @{\$SOGG\_UFFAVV}@
- c) i soggetti che, da Organigramma, risultano:
   Responsabile dell'ufficio del RUP @{\$RESP\_UFF\_RUP}@
   Responsabile dell'ufficio di creazione dell'atto @{\$RESP\_UFF\_CREAZIONE}@
   Responsabile dell'ufficio di chi ha avviato l'iter @{\$RESP\_UFF\_AVVIOITER}@
   Responsabile dell'ufficio del Firmatario @{\$RESP\_UFF\_FIRMATARIO}@

|                                      | R | isultato Ricerca                         |                           |                          |
|--------------------------------------|---|------------------------------------------|---------------------------|--------------------------|
|                                      |   | Elanza Variakili                         |                           |                          |
|                                      |   | Descrizione                              | Variabile                 | Valore 🗘                 |
| Valorizza Responsabile da Dizionario |   | ▼ Legenda Campi                          |                           |                          |
| Valorizza Ufficio da Dizionario      | ٩ | O Codice Soggetto Segretario Supplente   | @{\$SOGG_SUPSEGRETARIO}@  | @{\$SOGG_SUPSEGRETARIO}@ |
|                                      |   | O Codice Soggetto Segretario             | @{\$SOGG_SEGRETARIO}@     | @{\$SOGG_SEGRETARIO}@    |
|                                      |   | O Codice Soggetto Presidente             | @{\$SOGG_PRESIDENTE}@     | @{\$SOGG_PRESIDENTE}@    |
| iedente 🗌                            |   | O Codice Soggetto Sindaco                | @{\$SOGG_SINDACO}@        | @{\$SOGG_SINDACO}@       |
|                                      |   | O Codice Soggetto scrutatore 1           | @{\$SOGG_SCRUTATORE1}@    | @{\$SOGG_SCRUTATORE1}@   |
|                                      |   | O Codice Soggetto scrutatore 2           | @{\$SOGG_SCRUTATORE2}@    | @{\$SOGG_SCRUTATORE2}@   |
|                                      |   | O Codice Soggetto scrutatore 3           | @{\$SOGG_SCRUTATORE3}@    | @{\$SOGG_SCRUTATORE3}@   |
|                                      |   | O Codice Soggetto Anziano della Seduta   | @{\$SOGG_ANZIANO}@        | @{\$SOGG_ANZIANO}@       |
|                                      |   | O Codice soggetto che ha avviato l'iter  | @{\$SOGG_UFFAVV}@         | @{SOGG_UFFAVV}@          |
|                                      |   | O Codice Responsabile Ufficio RUP        | @{\$RESP_UFF_RUP}@        | @{RESP_UFF_RUP}@         |
| cesiva)                              |   | O Codice Responsabile Ufficio Creazione  | @{\$RESP_UFF_CREAZIONE}@  | @{RESP_UFF_CREAZIONE}@   |
|                                      |   | O Codice Responsabile Ufficio Avvio Iter | @{\$RESP_UFF_AVVIOITER}@  | @{RESP_UFF_AVVIOITER}@   |
| e libera                             |   | O Codice Responsabile Ufficio Firmatario | @{\$RESP_UFF_FIRMATARIO}@ | @{RESP_UFF_FIRMATARIO}@  |

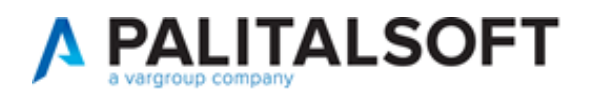

Nel campo "Valorizza Ufficio da Dizionario" si possono selezionare:

- a) il servizio dell'utente creatore@{\$UFFSERV}@
- b) il servizio dell'utente che ha avviato l'iter @{\$UFFAVV}@
- c) l'ufficio del RUP @{\$UFF\_RESP\_RUP}@
- d) l'ufficio del Firmatario @{\$UFF\_RESP\_FIRMATARIO}@

| (                                    | Risultato Ricerca                           |                           |                         |
|--------------------------------------|---------------------------------------------|---------------------------|-------------------------|
| Trasparenza Azioni da Esito          | Elenco Variabili                            |                           |                         |
| Valorizza Responsabile da Dizionario | Descrizione                                 | Variabile                 | Valore 🗢                |
| Valorizza Ufficio da Dizionario      | ▼ Legenda Campi                             |                           |                         |
|                                      | O Codice ufficio del servizio/Creazione     | @{\$UFFSERV}@             | @{UFFSERV}@             |
|                                      | O Codice ufficio di chi ha avviato servizio | @{\$UFFAVV}@              | @{UFFAVV}@              |
| ichiedente                           | O Codice Ufficio Responsabile RUP           | @{\$UFF_RESP_RUP}@        | @{UFF_RESP_RUP}@        |
|                                      | O Codice Ufficio Responsabile Firmatario    | @{\$UFF_RESP_FIRMATARIO}@ | @{UFF_RESP_FIRMATARIO}@ |
|                                      |                                             |                           |                         |

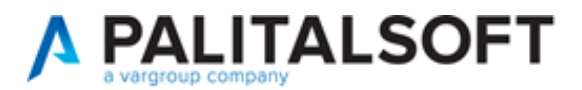

## 4) Gestione correzione e ritiro atti da passi di iter

Nell'anagrafica dei Pareri (menù 10.10.10.90.Tipi Parere) sono stati aggiunti i campi "Parere per invio alla correzione" e "Parere per ritiro Proposta/Atto", per rimandare l'atto a un passo di iter specifico.

| Tipi Parere  |                       |                  |         |                |                         |                    |                 |
|--------------|-----------------------|------------------|---------|----------------|-------------------------|--------------------|-----------------|
|              | Codice* 0005          |                  |         |                |                         |                    |                 |
| Des          | crizione* ADOZION     |                  |         |                |                         |                    |                 |
|              | Organo                | Q                |         |                |                         |                    |                 |
| Ti           | pologia* Adozione     | atto             | ~       |                |                         |                    |                 |
| Se           |                       |                  |         |                |                         |                    |                 |
| 50           | quenza                |                  |         |                |                         |                    |                 |
| Assegnazioni | Protocollazione       | Allegati e test  | ti base | Contabilità    | Dati aggiuntivi         | Trasparenza        | Azioni da Esito |
| Respo        | nsabile               | Q                |         |                |                         |                    |                 |
| Val          | lorizza Responsabile  | da Dizionario    |         |                |                         |                    | <b>Q</b>        |
|              | Uffico                | Q                |         |                |                         |                    |                 |
| V            | alorizza Ufficio da D | izionario        |         |                |                         |                    | Q               |
|              | Ruolo                 | Q                |         |                |                         |                    |                 |
| Trasmetti    | al Responsabile del   | Procedimento     |         |                |                         |                    |                 |
|              | Trasmetti             | al Richiedente   |         |                | Trasmetti al ufficio    | Richiedente        |                 |
| Trasn        | netti al Richiedente  | della Proposta   |         |                |                         |                    |                 |
|              |                       |                  |         |                |                         |                    |                 |
| Data Fin     | e Sosta               |                  |         |                |                         | //. Q              |                 |
|              |                       |                  |         |                |                         |                    |                 |
|              |                       |                  | _       |                |                         |                    |                 |
|              | Permetti il           | olocco dell'iter |         |                |                         |                    |                 |
|              | Trasme                | etti in gestione | Solo j  | per conoscenza | a (inoltra alla richies | sta succesiva)     |                 |
|              | Elimina da Iter se no | n assegnabile    |         | Da             | a confermare in fas     | e di avvio iter    |                 |
|              | Parere                | la confermare    | 0       | Pas            | so di conferma          | 0                  |                 |
|              | Permetti r            | iassegnazione    |         |                | Riassegr                | iazione libera 📋   |                 |
|              | Blocca ann            | ullamento iter   |         | Non per        | mettere il torna inc    | lietro nell'iter 🗌 | 0               |
| In           | serimento/modifica    | Responsabile     |         |                |                         |                    |                 |
|              | Parere per invio a    | alla correzione  |         | 0 9            |                         |                    |                 |
|              | Parere per ritiro     | Proposta/Atto    |         | 0 Q            |                         |                    |                 |
|              | Esecuzio              | ne automatica    |         |                |                         |                    |                 |

Compilando il campo "Parere per invio alla correzione", nella gestione di quel passo di iter si attiverà il bottone "Invia a Correzione".

| Italsoft Home Gestione Iter Atti Sectione Iter Atti                                                                                                    |         |                                                                                                    |
|----------------------------------------------------------------------------------------------------|---------|----------------------------------------------------------------------------------------------------|
| Anno         2023           Numero         00000000000015         Data Atto         18/12/2023         Tipo         PROPOSTA           Organo         D - DETERMINAZIONE         0000017.18/12/2023-0451-0209-1         ID         000017         I           Data Artio         18/12/2023         Ora         12/09/05         Data Fine Sosta         Creato da         italsoft           N. Generale         Data N. Gen.         Data N. Gen.         Data N. Gen.         Data N. Gen. |         | Visualizza Atto<br>Gestisci iter.                                                                                                    |
| Dati Principali         Trasmissioni del Documento         Allegati         Iter         Gestione Impegni         Gestione Accertamenti           Oggetto         Test per Controllo determina definitiva 2                                                                                                    | Note 🕈  | Verifica Del Responsabile Del<br>Procedimento<br>Gestsci Richiesta<br>Invia a Correzione<br>Invia a Ritiro Proposta<br>Invia a Ritiro Proposta<br>Invia a Ritiro Proposta |
|                                                                                                    | + Ø Û 2 |                                                                                                    |

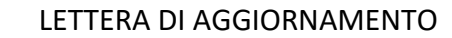

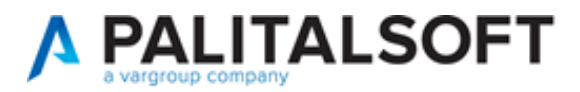

Il comportamento del bottone è da determinare con un parere specifico, di tipo "Trasmissione Atto", assegnato al soggetto o all'ufficio che dovrà gestire la revisione del documento.

| Tipi Parere                                                 |                                                     |                             |                 |                           |               |   |
|-------------------------------------------------------------|-----------------------------------------------------|-----------------------------|-----------------|---------------------------|---------------|---|
| Codice*<br>Descrizione*<br>Organo<br>Tipologia*<br>Sequenza | 0011<br>CORREZIONE / REVISIONE<br>Trasmissione Atto |                             |                 |                           |               |   |
| Assegnazioni Protoco                                        | ollazione Allegati e testi base                     | Contabilità Dati aggiuntivi | Trasparenza     | Azioni da Esito           |               |   |
| Responsabile                                                | <b>Q</b>                                            |                             | Valorizza Res   | ponsabile da Dizionario   |               | Q |
| Uffico                                                      | <u>्</u>                                            |                             | Valor           | zza Ufficio da Dizionario | @{\$UFFSERV}@ | Q |
| Ruolo                                                       | <b>Q</b>                                            |                             |                 |                           |               |   |
| Trasmetti al Respo                                          | nsabile del Procedimento 🗌                          |                             |                 |                           |               |   |
|                                                             | Trasmetti al Richiedente 🗌                          | Trasmetti al uffici         | o Richiedente 🗌 |                           |               |   |
| Trasmetti al Ri                                             | ichiedente della Proposta 🛛                         |                             |                 |                           |               |   |
| Data Fine Sosta                                             |                                                     |                             | ///. Q          |                           |               |   |

Il parere così creato, andrà agganciato ai passi in cui si vuole attivare il bottone "Invia a Correzione".

| Tipi Parere                                         |                                                                  |                  |              |             |                    |                      |                         |       |
|-----------------------------------------------------|------------------------------------------------------------------|------------------|--------------|-------------|--------------------|----------------------|-------------------------|-------|
|                                                     | Codice* 0002                                                     |                  |              |             |                    |                      |                         |       |
| Des                                                 | scrizione* VERIFICA                                              | DEL RESPONSA     | BILE DEL PRO | CEDIMENTO   |                    |                      |                         |       |
|                                                     | Organo                                                           | ି ବ୍ 🦳           |              |             |                    |                      |                         |       |
| 1                                                   | ipologia* Trasmissi                                              | one Atto         | ~            |             |                    |                      |                         |       |
| S                                                   | equenza                                                          |                  |              |             |                    |                      |                         |       |
| Assegnazioni                                        | Protocollazione                                                  | Allegati e te    | sti base C   | Contabilità | Dati aggiunti      | ivi Trasparenza      | Azioni da Esito         |       |
| Respo                                               | onsabile                                                         | <u>२</u>         |              |             |                    | Valorizza R          | esponsabile da Dizio    | nario |
|                                                     | Uffico                                                           | <u> </u> ସ୍      |              |             |                    | Val                  | orizza Ufficio da Dizio | nario |
|                                                     | Ruolo                                                            | Q                |              |             |                    |                      |                         |       |
| Trasmett                                            | i al Responsabile del                                            | Procedimento     |              |             |                    |                      | _                       |       |
|                                                     | Trasmetti                                                        | al Richiedente   |              |             | Trasmetti al u     | fficio Richiedente   |                         |       |
| Tras                                                | metti al Richiedente                                             | della Proposta   |              |             |                    |                      |                         |       |
| Data Eir                                            | ne Sosta                                                         |                  |              |             |                    |                      |                         |       |
| Data m                                              |                                                                  |                  |              |             |                    | <i>III.</i> <u>S</u> |                         |       |
|                                                     |                                                                  |                  |              |             |                    |                      |                         |       |
|                                                     | Permetti il                                                      | blocco dell'iter |              |             |                    |                      |                         |       |
|                                                     | Trasm                                                            | etti in gestione | Solo pe      | r conoscenz | a (inoltra alla ri | chiesta succesiva)   |                         |       |
|                                                     | Elimina da Iter se non assegnabile                               |                  |              |             |                    |                      |                         |       |
|                                                     |                                                                  |                  |              |             |                    |                      |                         |       |
| Indica quale passo deve essere usato per l'invio in |                                                                  |                  |              |             |                    |                      |                         |       |
| Inserimento/modifi                                  |                                                                  |                  |              |             |                    |                      |                         |       |
|                                                     | Parere per invio alla correzione 0011 0 Q CORREZIONE / REVISIONE |                  |              |             |                    |                      |                         |       |
|                                                     | Parere per ritiro                                                | Proposta/Atto    |              | Q           |                    |                      |                         |       |

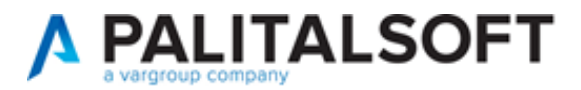

Compilando il campo "Parere per ritiro Proposta/Atto", nella gestione di quel passo di iter si attiverà il bottone "Invia a Ritiro Proposta".

| Izalsoft Home Gestione Iter Atti 🗰                                                                                                    |                                                                                               |  |  |  |  |  |
|----------------------------------------------------------------------------------------------------|-----------------------------------------------------------------------------------------------|--|--|--|--|--|
| Anno 2023         Data Atto 18/12/2023         Tipo PROPOSTA           Numero 000000000015         Data Atto 18/12/2023         Tipo PROPOSTA           Organo D - DETERMINAZIONE         Data Atto 18/12/2023         Dipo PROPOSTA           Data Artivo 18/12/2023         Ora 12/09:05         Data Fine Sosta         Creato da itralsoft           N. Generale         Data N. Gen.         Data N. Gen.         Data N. Gen.                                                                                                    |                                                                                               |  |  |  |  |  |
| Dati Principali         Trasmissioni del Documento         Allegati         Iter         Gestione Impegni         Gestione Accertamenti           Oggetto         Test per Controllo determina definitiva 2         Iter         Iter </td <td>Nose 🕈</td> | Nose 🕈                                                                                        |  |  |  |  |  |
|                                                                                                    | Verifica Del Responsabile De<br>Procedimento<br>99 Gestisol Richiesta<br>0 Imvia a Correzione |  |  |  |  |  |
|                                                                                                    | C Invia a Ritiro Proposta                                                                     |  |  |  |  |  |
|                                                                                                    | + * * * Q                                                                                     |  |  |  |  |  |

Il comportamento del bottone è da determinare con un parere specifico, di tipo "Trasmissione Atto", assegnato al soggetto o all'ufficio che dovrà gestire l'annullamento del documento.

| pi Parere            |               |        |                   |             |                    |                  |                            |               |
|----------------------|---------------|--------|-------------------|-------------|--------------------|------------------|----------------------------|---------------|
| Codice*              | 0024          |        |                   |             |                    |                  |                            |               |
| Descrizione*         | PASSO RITI    | RO     |                   |             |                    |                  |                            |               |
| Organo               |               | ٩      |                   |             |                    |                  |                            |               |
| Tipologia*           | Trasmission   | ne Att | o 🗸               |             |                    |                  |                            |               |
| Sequenza             |               | )      |                   |             |                    |                  |                            |               |
| Assegnazioni Protoco | ollazione     | Alle   | gati e testi base | Contabilità | Dati aggiuntivi    | Trasparenza      | Azioni da Esito            |               |
| Responsabile         |               | ٩      |                   |             |                    | Valorizza Res    | ponsabile da Dizionario    |               |
| Uffico               |               | Q,     |                   |             |                    | Valor            | izza Ufficio da Dizionario | @{\$UFFSERV}@ |
| Ruolo                |               | Q      |                   |             |                    |                  |                            |               |
| Trasmetti al Respo   | nsabile del P | roceo  | limento 🗌         |             |                    |                  |                            |               |
|                      | Trasmetti a   | l Rich | iedente 🗌         |             | Trasmetti al uffic | io Richiedente 🗌 |                            |               |
| Trasmetti al Ri      | ichiedente d  | ella P | roposta 🗌         |             |                    |                  |                            |               |

Il parere così creato, andrà agganciato ai passi in cui si vuole attivare il bottone "Invia a Ritiro Proposta".

| Parere                                                   |              |               |           |                  |                  |                     |                     |                                |  |
|----------------------------------------------------------|--------------|---------------|-----------|------------------|------------------|---------------------|---------------------|--------------------------------|--|
|                                                          | Codice*      | 0002          |           |                  |                  |                     |                     |                                |  |
| Descrizione* (VERIFICA DEL RESPONSABILE DEL PROCEDIMENTO |              |               |           |                  |                  |                     |                     |                                |  |
| Organo Q                                                 |              |               |           |                  |                  |                     |                     |                                |  |
| r                                                        | Tipologia*   | Trasmissio    | ne Atto   | ~                |                  |                     |                     |                                |  |
| S                                                        | equenza      |               |           |                  |                  |                     |                     |                                |  |
|                                                          |              |               |           |                  | a                |                     |                     |                                |  |
| Assegnazioni                                             | Protoco      | liazione      | Allega    | ati e testi base | Contabilita      | Dati aggiunti       | vi Trasparenz       | a Azioni da Esito              |  |
| Resp                                                     | onsabile     |               | ٩         |                  |                  |                     | Valorizza           | Responsabile da Dizionario     |  |
|                                                          | Uffico       |               | ٩         |                  |                  |                     | Va                  | alorizza Ufficio da Dizionario |  |
|                                                          | Ruolo        |               | Q [       |                  |                  |                     |                     |                                |  |
| Trasmett                                                 | i al Respon  | isabile del I | Procedir  | mento 🔽          |                  |                     |                     |                                |  |
|                                                          |              | Trasmetti     | al Richie | dente 🗌          |                  | Trasmetti al u      | fficio Richiedente  |                                |  |
| Tras                                                     | metti al Rio | chiedente o   | della Pro | posta 🗌          |                  |                     |                     |                                |  |
|                                                          |              |               |           |                  |                  |                     |                     |                                |  |
| Data Fir                                                 | ne Sosta     |               |           |                  |                  |                     | <i>///.</i> Q       |                                |  |
|                                                          |              |               |           |                  |                  |                     |                     |                                |  |
|                                                          |              | ormotti il k  | olocco d  | ollitor 🔽        |                  |                     |                     |                                |  |
|                                                          |              | Tracmo        | tti in go | ctiona 🔽 Sala    | por coposcopa    | a (inoltra alla ric | biosta sussosiva)   |                                |  |
|                                                          | Elimina d    | a ltor co po  |           | nabilo 🗌         | o per conoscenz  | a conformara in     | face di puerio itor |                                |  |
|                                                          | Elimina ua   | Darara d      | n asseg   |                  | D                | a conternare in     |                     |                                |  |
|                                                          |              | Parere u      | a come    |                  | Fas              | So ul contenna      |                     |                                |  |
|                                                          |              | Permetti ri   | assegna   |                  |                  | Riass               | segnazione libera   |                                |  |
|                                                          | t            | Biocca ar     | Indica d  | uale passo deve  | e essere usato p | er il ritiro della  | ndietro nell'iter   |                                |  |
|                                                          | nseriment    | o/modifi      | propos    | ta dell'atto     |                  |                     |                     |                                |  |
|                                                          | Parere       | per invie     |           |                  |                  |                     | DNE                 |                                |  |
|                                                          | Parere       | e per ritiro  | Propost   | a/Atto 0024      | C PASS           | O RITIRO            |                     |                                |  |

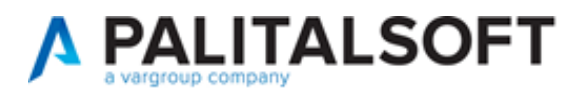

### 5) Migliorata ricerca atti in Gestione Conservazione

Nel pannello di gestione della conservazione (*menù 20.10.50.20.Gestione Conservazione*), è stata migliorata la ricerca degli Atti Amministrativi, con l'aggiunta dei campi relativi a Numero dell'atto, Numero Generale, Tipo di Atto e Titolario.

| italsoft Home Gestion  | e Conservazione 🕷                              |
|------------------------|------------------------------------------------|
| Gestione Conservazione |                                                |
| Tipo Documento         | Atti Amministrativi 🗸                          |
| Anno                   | 2024                                           |
| Da Numero Atto         | A Numero Atto                                  |
| Da N. Generale         | A N. Generale                                  |
| Tipo Atto              | <b>v</b>                                       |
| Dalla Data Atto        | Alla Data Atto                                 |
| Titolario              | Q         Q         Versione         1 - ATT ∨ |
| Descrizione Titolario  |                                                |
| Stato Versamenti       | Tutti 🗸                                        |
| Stato Conservazione    | Tutti 🗸                                        |

# 6) Permessi da Organigramma

È possibile abilitare il caricamento degli Atti Amministrativi a livello di ufficio, così da inibire l'inserimento a uffici non autorizzati.

Dai parametri generali della gestione atti (*menù 10.10.30.40.Parametri Segreteria*), va attivata l'opzione "Attiva controlli abilitazioni per ufficio".

| italsoft Home Parametri Segreteria 🗮                              |                                                            |
|-------------------------------------------------------------------|------------------------------------------------------------|
| Parametri Segreteria<br>Sblocco atti solo da manutenzione atti    | PDF obbligatorio nella pubblicazione interna               |
| Visibilità atti pubblicati                                        | Visibili                                                   |
| Dimensione massima allegati (MB)                                  |                                                            |
| Attiva Gestione Cig e CUP semplificata                            | Caricamento CIG su L190 - AVCP Solo Awiso 🗸                |
| Attiva Gestione CUP Avanzata                                      | Cup Obbligatorio                                           |
| Opzioni Esterno                                                   | Pubblica Tutto v Opzioni di consultazione Pubblica Tutto v |
| Preferenze pubblicazione atto                                     | Atto pubblicabile + allegati esito + atto completo PDF 🗸   |
| Permetti sblocco proposte con iter in corso                       | Usa data della proposta per iter e composizioni            |
| Attiva dati contabili essenzia                                    | □ Visualizza Classificazione: Come tab aggiuntiva ∨        |
| Genera il pdf per aprire le anteprime                             |                                                            |
| Mostra dati convocazione su Delibere Giunta                       | N° Legislatura                                             |
| Sincronizza presenze nelle delibere successive                    | Abilita numero allegati e pagine                           |
| Attiva chiave esterna atto                                        | Attivare Omissis 🗹                                         |
| Permetti sostituzione pdf Originale e Copia                       | Responsabile Procedimento Obbligatorio                     |
| Mostra campi istruttore                                           | Attiva la gestione delle abilitazioni specifiche per       |
| Abilita Tipo Documento su tutti gli atti                          | V NdSC ufficio                                             |
| Abilità hpo Documento su tutti giratti<br>Attiva funzioni massive | Attiva controlli abilitazioni per ufficio                  |
| Metodo standard su gestione manuale                               |                                                            |
| Visualizza "Non necessita pubblicazione in Albo                   |                                                            |
| Pretorio" su gestione iter                                        | _                                                          |

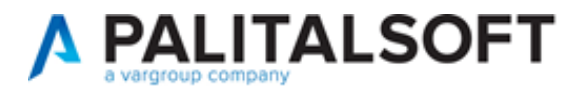

In Organigramma (*menù 10.10.10.60.Organigramma*), entrando nel dettaglio degli uffici da autorizzare all'inserimento degli Atti, nella tab "Abilitazioni", dal bottone +, vanno selezionare le voci "Abilita l'inserimento degli atti" e "Abilita l'ufficio all'aggiornamento degli atti", per permetterne modifiche e correzioni.

| italsoft Home   | Parametri Segrete                          | eria 🗙 Esplora Orgar            | nigramma 🗙 O       | rganigramma 🗙       |                        |                            |                               |  |  |  |
|-----------------|--------------------------------------------|---------------------------------|--------------------|---------------------|------------------------|----------------------------|-------------------------------|--|--|--|
| Organigramma    |                                            |                                 |                    |                     |                        |                            |                               |  |  |  |
| Codi<br>Annulla | Codice* 0068 Abbreviazione Tipo Elemento 💙 |                                 |                    |                     |                        |                            |                               |  |  |  |
| Descrizio       | scrizione Amministrazione                  |                                 |                    |                     |                        |                            |                               |  |  |  |
| Codice Pad      | Padre Q Amministrazione Seq. relativa 0    |                                 |                    |                     |                        |                            |                               |  |  |  |
| Responsab       |                                            |                                 |                    |                     |                        | Seq. assoluta 0            |                               |  |  |  |
| Setto           | ore                                        |                                 | ٩                  |                     |                        |                            |                               |  |  |  |
| Codice Remo     | oto                                        |                                 |                    |                     |                        |                            |                               |  |  |  |
| Dati Ge         | estione Documentale                        | Fatture Elettroniche            | Dati Protocollo    | Autorizzazioni Mail | Autorizzazioni APP.IO  | Abilitazioni               | THE R. L. LEWIS CO.           |  |  |  |
| Abilitazioni    |                                            |                                 |                    |                     |                        | A THE R P. LEWIS CO., NAME |                               |  |  |  |
|                 |                                            | Descrizione 🗢                   |                    |                     |                        | FUNZIONE                   |                               |  |  |  |
|                 | Risultato Ricer                            | a                               |                    |                     | ×                      |                            |                               |  |  |  |
|                 |                                            |                                 |                    |                     |                        |                            |                               |  |  |  |
|                 | Abilitazioni                               |                                 |                    |                     |                        |                            |                               |  |  |  |
|                 |                                            | DESCRIZION                      | •                  | FUI                 | VZIONE                 |                            |                               |  |  |  |
|                 | Abilita l'inserime                         | ento degli atti                 |                    | INSERIMENTO         | ATTI                   |                            |                               |  |  |  |
|                 | Abilita l'ufficio al                       | ll'aggiornamento degli atti     |                    | AGGIORNAME          | NTO_ATTI               |                            |                               |  |  |  |
|                 | Abilita l'ufficio a                        | visualizzare i protocolli dei s | otto-uffici        | ESPLORA_SOT         | TOUFFICI               |                            |                               |  |  |  |
|                 |                                            |                                 |                    |                     |                        |                            |                               |  |  |  |
|                 |                                            |                                 |                    |                     |                        |                            |                               |  |  |  |
|                 |                                            |                                 |                    |                     |                        |                            |                               |  |  |  |
|                 |                                            |                                 |                    |                     |                        |                            |                               |  |  |  |
|                 |                                            |                                 |                    |                     |                        |                            |                               |  |  |  |
|                 | 1                                          | М                               | (  Pagina 1 di 1 ) | 6 61 N              | isualizzati 1 - 3 di 3 |                            |                               |  |  |  |
|                 |                                            |                                 |                    |                     |                        |                            |                               |  |  |  |
|                 |                                            |                                 |                    |                     |                        |                            |                               |  |  |  |
|                 |                                            |                                 |                    |                     |                        |                            |                               |  |  |  |
| († 1) († 1)     | 0                                          |                                 |                    |                     |                        |                            | Nessun record da visualizzare |  |  |  |

## 7) Migliorata Ricerca Documenti

Nella ricerca generica degli atti (*menù 10.10.20.10.Ricerca documenti*) è stato aggiunto il filtro "Classificazione/Servizio", presente in precedenza solo nelle sezioni specifiche di ricerca per Proposte, Determine e Delibere.

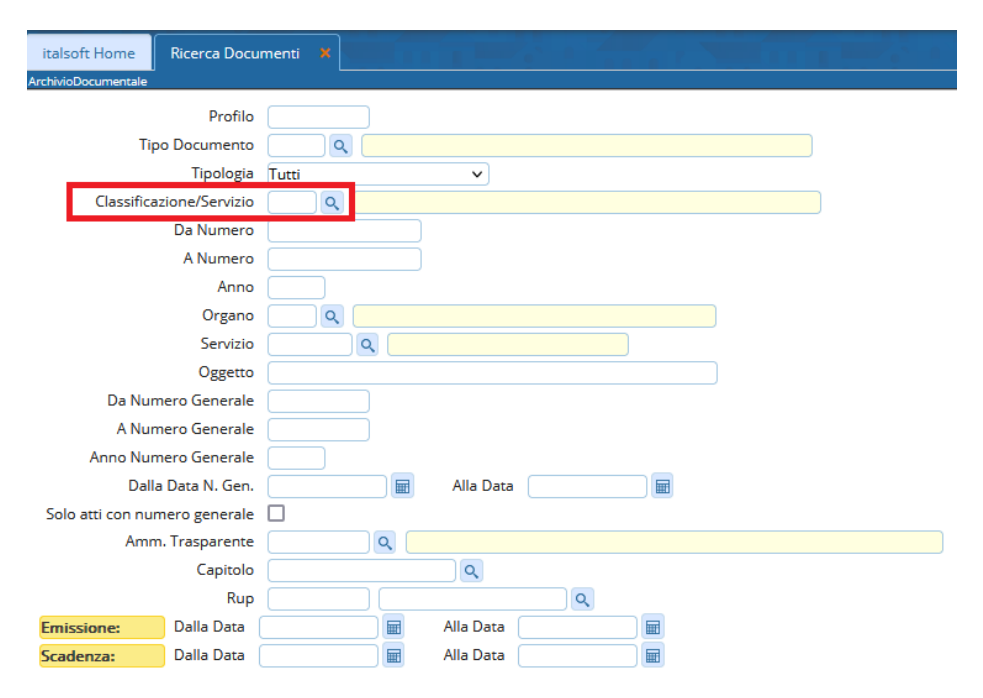

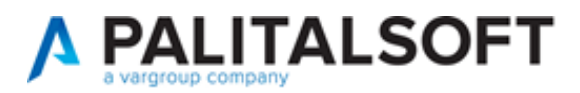

### 8) Aggiunto parametro Firmatario vuoto di default

Nei parametri generali della gestione atti (*menù 10.10.30.40.Parametri Segreteria*), è stata aggiunta la voce "Firmatario vuoto default", per evitare che in fase di inserimento degli Atti Amministrativi, nel campo Firmatario venga proposto in automatico il nominativo del soggetto creatore.

|    | italsoft Home Parametri Segreteria 🞽                                          |              |                                           |                     |
|----|-------------------------------------------------------------------------------|--------------|-------------------------------------------|---------------------|
| Pa | arametri Segreteria                                                           |              |                                           |                     |
|    | Genera il pdf per aprire le anteprime                                         | $\checkmark$ |                                           |                     |
|    | Mostra dati convocazione su Delibere Giunta                                   |              | Nº Legislatura                            |                     |
|    | Sincronizza presenze nelle delibere successive                                | $\checkmark$ | Abilita numero allegati e pagine          |                     |
|    | Attiva chiave esterna atto                                                    |              | Attivare Omissis                          | <b>~</b>            |
|    | Permetti sostituzione pdf Originale e Copia                                   |              | Responsabile Procedimento Obbligatorio    | <b>~</b>            |
|    | Mostra campi istruttore                                                       |              | Imposta allegati pubblicabili di default  |                     |
|    | Servizio Obbligatorio nelle proposte                                          | ✓            | Nascondi Tipo Voto (Sedute)               | <b>~</b>            |
|    | Abilita Tipo Documento su tutti gli atti                                      | <b>~</b>     | Tipo Documento obbligatorio               | <ul><li>✓</li></ul> |
|    | Attiva funzioni massive                                                       | <b>V</b>     | Attiva controlli abilitazioni per ufficio | 0                   |
|    | Metodo standard su gestione manuale                                           | <b>V</b>     |                                           |                     |
|    | Visualizza "Non necessita pubblicazione in Albo<br>Pretorio" su gestione iter |              |                                           |                     |
|    | Non calcolare integrità file                                                  | 0            |                                           |                     |
|    | Grandezza massima check allegati (MB)                                         |              |                                           |                     |
|    | Firmatario vuoto default                                                      |              |                                           |                     |

# 9) Migliorata stampa Atti completi

Nel dettaglio di un Atto Amministrativo concluso, è possibile generare una stampa pdf che accorpi Atto e Pareri, con la possibilità di includere anche gli allegati.

Spuntando "Includi gli allegati pdf nell'anteprima" verranno presi in considerazione solo quelli pubblicabili; se si vuole includere nella stampa anche gli allegati indicati come non pubblicabili, spuntare anche la voce "Includi gli allegati pdf non pubblicabili".

|                                                                                                    | Menu Funzioni                                                                                      |
|----------------------------------------------------------------------------------------------------|----------------------------------------------------------------------------------------------------|
|                                                                                                    | Principali                                                                                         |
|                                                                                                    | <ul> <li>Componi Atto PDF</li> </ul>                                                               |
| VE     Includi gli allegati pdf nell'anteprima.       IR     Includi gli allegati pdf non pubblicabili. | <u>Genera PDF ad uso</u><br><u>Interno</u><br><u>Copia Conforme</u><br><u>Genera Atto Completo</u> |
| Originale Copia Conforme Annulla                                                                        | <u>Stampa</u> <u>Atto Completo</u>                                                                 |
| na Perso Q                                                                                              | ► Altre                                                                                            |
| 013 del 10/01/2024 Visualizza Atto                                                                      |                                                                                                    |

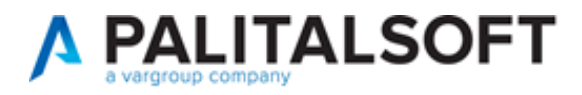

### **10)** Numerazione multiorgano dal verbale

Dal Verbale è ora possibile gestire la numerazione di più organi della stessa tipologia.

Nella stessa seduta si possono discutere proposte di organi diversi, che verranno numerate ciascuna secondo il proprio progressivo.

| Nu<br>Data | mero 00000<br>a Atto* 13/03/ | 0000061<br>2024 | Anno<br>Tipo VERBALE | 2024 Riserva   | ito 🗌 🥒        | 0     |                 |           |           |          |          | U<br>chia | Creato da: chiara - PR<br>Itima Mod.: chiara - PR<br>ara PROTOCOLLO | OTOCOLLO<br>OTOCOLLO<br>~ |
|------------|------------------------------|-----------------|----------------------|----------------|----------------|-------|-----------------|-----------|-----------|----------|----------|-----------|---------------------------------------------------------------------|---------------------------|
| Dati I     | Principali                   | litolario e     | Fascicolazione D     | ati Seduta Atl | ti del Verbale | lter  | Note <b>(0)</b> |           |           |          | <b>-</b> |           |                                                                     | <b>.</b>                  |
| Ultim      | Ordine del<br>na Delibera ap | giorno:         | 2<br>Data            | Termine Seduta | 1              | 🔲 Ora | Termine S       | eduta     |           |          |          |           |                                                                     |                           |
| Elenco     | Atti Verbale                 |                 |                      |                |                |       |                 |           |           |          | <b>.</b> |           |                                                                     |                           |
| Ord.       | Proposta                     | Organo          | Data                 |                | Oggetto        |       |                 | Assessore |           | Stato    | Seduta   | Note      | Delibera                                                            |                           |
| 1          | 22                           | E               | 13/03/2024           | delibera2 E    |                |       |                 |           | Approvata | ~        | 1        | <b>P</b>  | 1 / 2024                                                            |                           |
| 2          | 20                           | G2              | 13/03/2024           | delibera2 G2   |                |       |                 |           | Approvata | <b>v</b> | 1        | <b>P</b>  | 1 / 2024                                                            |                           |
| 3          | 24                           | G               | 13/03/2024           | delibera2 G    |                |       |                 |           | Approvata | ~        | 1        | 9         | 1 / 2024                                                            |                           |
| 4          | 19                           | G2              | 13/03/2024           | delibera G2    |                |       |                 |           | Approvata | ~        | 1        | 9         | 2 / 2024                                                            |                           |
| 5          | 21                           | E               | 13/03/2024           | delibera E     |                |       |                 |           | Approvata | ~        | 1        | ₽         | 2 / 2024                                                            |                           |
| 6          | 23                           | G               | 13/03/2024           | delibera G     |                |       |                 |           | Approvata | <b>v</b> | 1        | 9         | 2 / 2024                                                            |                           |

Per poter essere inserite nello stesso Verbale, gli organi devono appartenere alla stessa tipologia, configurata nel menù Gestione Documentale – Gestione Segreteria – Archivi – Organi/Tipi determine.

|   | chiara Home           | Gestione \                 | /erbali 🔉              | × Organ | ni / Tipi Determin | e 🗙   |                      |  |
|---|-----------------------|----------------------------|------------------------|---------|--------------------|-------|----------------------|--|
| 0 | rgani / Tipi Determir | ne                         |                        |         |                    |       |                      |  |
|   | D                     | Codice* (<br>escrizione* ( | G<br>GIUNTA CO         | OMUNALE |                    |       |                      |  |
|   | Dati Principal        | i Traspa                   | Trasparenza Altri Dati |         |                    |       |                      |  |
|   | Parametri Ges         | stione Atti                |                        |         |                    |       |                      |  |
|   |                       | Tipo                       | Organo G               | IUNTA   | ~                  | Abili | ta alle proposte 🛛 🗹 |  |
|   | N.F                   | rogressivo                 | 0517                   | )       |                    |       |                      |  |
|   | Apertura a            | automatica                 | Testo Bas              | ie 🗸    |                    |       |                      |  |

Per attivare la gestione della numerazione di più organi all'interno dello stesso Verbale, nei parametri generali della Segreteria (*menù Gestione Documentale – Gestione Segreteria – Parametri – Parametri Segreteria*) è da spuntare la voce "Attiva numerazione per organo nel verbale".

#### LETTERA DI AGGIORNAMENTO

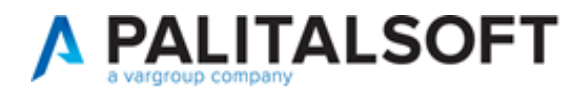

| chiara Home Parametri Segreteria 💌                                            |            |                                             |          |
|-------------------------------------------------------------------------------|------------|---------------------------------------------|----------|
| Parametri Segreteria                                                          |            |                                             |          |
| Genera il pdf per aprire le anteprime                                         |            |                                             |          |
| Mostra dati convocazione su Delibere Giunta                                   |            | N° Legislatura                              |          |
| Sincronizza presenze nelle delibere successive                                | ~          | Abilita numero allegati e pagine            |          |
| Attiva chiave esterna atto                                                    | ✓          | Attivare Omissis                            | <b>~</b> |
| Permetti sostituzione pdf Originale e Copia                                   | ✓          | Responsabile Procedimento Obbligatorio      | <b>~</b> |
| Mostra campi istruttore                                                       |            | Imposta allegati pubblicabili di default    | <b>~</b> |
| Servizio Obbligatorio nelle proposte                                          | ✓          | Nascondi Tipo Voto (Sedute)                 | <b>~</b> |
| Abilita Tipo Documento su tutti gli atti                                      | ✓          | Tipo Documento obbligatorio                 |          |
| Attiva funzioni massive                                                       | <b>~</b> ( | Attiva controlli abilitazioni per ufficio [ | <b>0</b> |
| Metodo standard su gestione manuale                                           | <b>~</b> ( | 0                                           |          |
| Visualizza "Non necessita pubblicazione in Albo<br>Pretorio" su gestione iter | ✓          |                                             |          |
| Non calcolare integrità file                                                  |            | 0                                           |          |
| Grandezza massima check allegati (MB)                                         | 1          |                                             |          |
| Firmatario vuoto default                                                      |            | _                                           |          |
| Attiva numerazione per organo nel verbale                                     | ✓          |                                             |          |
| Parametri Inserimento dati                                                    |            |                                             |          |
| Forza Oggetto,Dest ecc. in Maiuscolo                                          |            |                                             |          |

## 11) Blocco su creazione Atti senza proposta

È stato aggiunto un controllo per evitare la creazione erronea di Atti senza passare per la proposta, dove previsto.

Nel momento in cui si clicca Aggiungi, compare il messaggio di blocco, che evita l'inserimento: "L'organo selezionato non è abilitato alla creazione di una TIPOATTO, occorre utilizzare la PROPOSTA".

| chiara Home Gestione Delibere *                                                                                                    |                  |
|----------------------------------------------------------------------------------------------------|------------------|
| ArchivioDocumentale                                                                                                    |                  |
| Numero     Anno     2024     Riservato     Image: Constraint of the second second | 🗎<br>F5-Aggiungi |
| chiara PROTOCOLLO V                                                                                                    |                  |
| Dati Principali         Titolario e Fascicolazione         Omissis (0)         Iter         Seduta         Pubblicazioni         Altri Dati         Note (0)                                                                                                    | F3-Altra Ricerca |
| Tipo Documento                                                                                                    |                  |
| Organo/Tipo Atto* C Q CONSIGLIO COMUNALE                                                                                                    |                  |
| Dip./Servizio Proponente SE Q SEGRE                                                                                                    |                  |
| Classificazione/Servizio                                                                                                    |                  |
| Natura                                                                                                    |                  |
| Amministratore di Riferimento Q PROPOSTA.                                                                                                    |                  |
| Data Esecutivita                                                                                                    |                  |
| Atto di Indirizzo 🗌 Non richiede visto/parere contabile 🗌                                                                                                    |                  |
| Oggetto* DELIBERA DI CONSIGLIO                                                                                                    |                  |
|                                                                                                    |                  |
| Firmatario 000006 Q MUCCI ALESSANDRO PROTOCOLLO Q                                                                                                    |                  |
| Class. Amm. Trasparente Q                                                                                                    |                  |

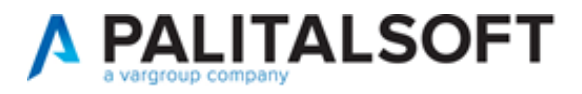

Lo stesso controllo è presente anche se si tenta di inserire l'organo tramite codice.

| ArchivioDocumentale                                              |                    |                      |                                                                                                    |
|------------------------------------------------------------------|--------------------|----------------------|----------------------------------------------------------------------------------------------------|
| Numero<br>Data Atto* 13/03/2024                                  | Ar<br>Tipo DELI    | nno 2024 Ris<br>BERA | servato                                                                                              |
| Dati Principali Titolario e Fas                                  | scicolazione       | Omissis <b>(0)</b>   | Iter Seduta Pubblicazioni Altri Dati Note (0)                                                        |
| Tipo Documento                                                   | Q                  |                      |                                                                                                    |
| Organo/Tipo Atto*                                                | ٩                  |                      | Attenzione ×                                                                                         |
| Dip./Servizio Proponente S<br>Classificazione/Servizio<br>Natura | E Q<br>Q<br>Q<br>Q | SEGRETERIA           | L'organo selezionato non è abilitato alla creazione di una DELIBERA, occorre utilizzare la PROPOSTA. |
| Amministratore di Riferimento                                    | <u>्</u>           |                      |                                                                                                    |
| Data Esecutivita                                                 |                    | Immed                | liatamente Eseguibile 🗌                                                                              |
| Atto di Indirizzo 🗌                                              | Non rich           | iede visto/parere    | contabile                                                                                            |
| Oggetto*                                                         |                    |                      |                                                                                                    |

Il controllo non è attivo se si procedere all'inserimento dell'Atto dal punto di menù Manutenzione Atti (*Gestione Documentale – Gestione Segreteria – Utilità - Manutenzione Atti*).

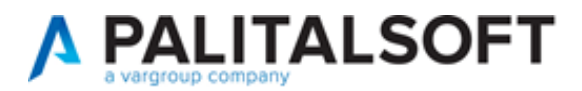

### 12) Aggiunta indicazione atto fascicolato in estrazione Excel

Nelle sezioni di ricerca degli atti, Gestione Delibere, Gestione Determine, Gestione Ordinanze, Gestione Decreti, è stato aggiunto il campo "Fascicolato" nelle estrazioni Excel, che riporta l'indicazione "SI/NO"

| dcerca | Docum | enti                 |                      |                       |           |         |       |       |      |
|--------|-------|----------------------|----------------------|-----------------------|-----------|---------|-------|-------|------|
| Organo | Srv   | N. Docur             | Pagina di origine    | segDecreti Modello    |           |         |       |       |      |
| 2      | 2     | 15 - 2024            | Configurazione espor | rtazione Excel        |           |         |       |       |      |
| D      | 2     | 14 - 2024            | Campo origine        | Descrizione           | Larghezza | Formato | Stile | Stile | Ord. |
| )      | 5     | 13 - 2024            | IORGAN - Organo V    | Organo                | 0         | Testo v |       |       |      |
| )      | 2     | 12 - 2024            | ISERVI - Codice Se 🗸 | Codice Servizio       | 0         | Testo v | 1     | 1     |      |
| )      | 2     | 11 - 2024            | DESCRIZIONE_SEF ~    | Servizio              | 0         | Testo v | 1     | 1     |      |
| )      | 2     | 10 - 2024            | NUMERO - N. Doc V    | N. Documento          | 0         | Testo v | 1     | 1     |      |
| )      | 2     | 9 - 2024             | ANNO - Anno Doc 🗸    | Anno Documento        | 0         | Testo v | 1     | 1     |      |
|        | 4     | 8 - 2024             | IOGGETTO - Ogge V    | Oggetto               | 0         | Testo v | 1     | 1     |      |
| ,      | 2     | 7 - 2024             | IDATDE - Data Att 💙  | Data Atto             | 0         | Data 🗸  | 1     | 1     |      |
| ,      | 2     | 6 - 2024<br>E - 2024 | IDPUBB - Da Data 💙   | Da Data Pubblicazione | 0         | Data v  | 1     | 1     |      |
| ,<br>, | 2     | 4 2024               | IAPUBB - A Data P 🗸  | A Data Pubblicazione  | 0         | Data 🗸  | 1     | 1     |      |
| ,<br>, | 2     | 2 2024               | IDESEC - Data Ese 💙  | Data Esecutività      | 0         | Data 🗸  | 1     | 1     |      |
| ,<br>, | 2     | 2 2024               | INDETE - Numero 💙    | Numero Generale       | 0         | Testo v | 1     | 1     |      |
| ,<br>, | 2     | 1 2024               | RUP - Rup 🗸          | Rup                   | 0         | Testo 🗸 | 1     | 1     |      |
| ,      | 2     | 1 - 2024             | FASCICOLATO - Fe 💙   | Fascicolato           | 0         | Testo v | 1     | 1     |      |

| 🗄 গা      |            |              |                |           |                                        | Estrazione          |
|-----------|------------|--------------|----------------|-----------|----------------------------------------|---------------------|
| File H    | ome Inseri | sci Layout d | di pagina      | Formule [ | ati Revisione                          | Visualizza          |
| <b>*</b>  | Arial      | × 10 ×       | A A ≡          | = = *     | ∗ <sup>ab</sup> c <sup>‡</sup> Testo a | capo                |
| Incolla 🗸 | GCS        | - 🗄 - 💆      | • <u>A</u> • 🗏 | = =   •=  | 🛅 🗄 Unisci                             | e allinea al centro |
| Appunti 🕞 |            | arattere     | Fai            |           | Allineamento                           |                     |
| H10       | - : ×      | √ f×         |                |           |                                        |                     |
|           |            |              |                |           | 5                                      |                     |
| A A       | Anna Daar  | Esserieslete | D              | E         | F                                      | G                   |
| 1 Organo  | Anno Doci  | Fascicolato  |                |           |                                        |                     |
| 2 LD      | 2024       | 31<br>Q1     |                |           |                                        |                     |
|           | 2024       | SI           |                |           |                                        |                     |
| 4 LD      | 2024       | SI           |                |           |                                        |                     |
| 6 LD      | 2024       | SI           |                |           |                                        |                     |
| 7 1.0     | 2024       | SI           |                |           |                                        |                     |
| 8 LD      | 2024       | SI           |                |           |                                        |                     |
| 9 LD      | 2024       | NO           |                |           |                                        |                     |
| 10 LD     | 2024       | SI           |                |           |                                        |                     |
| 11 LD     | 2024       | NO           |                |           |                                        |                     |
| 12 LD     | 2024       | NO           |                |           |                                        |                     |
| 13 LD     | 2024       | SI           |                |           |                                        |                     |
| 14 LD     | 2024       | NO           |                |           |                                        |                     |
| 15 LD     | 2024       | NO           |                |           |                                        |                     |
| 16 LD     | 2024       | SI           |                |           |                                        |                     |
| 17        |            |              |                |           |                                        |                     |

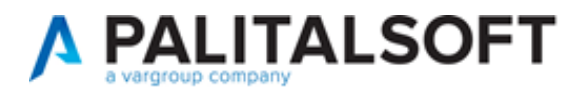

### 13) Chiusura massiva punti di menù

È stata aggiunta la possibilità di chiudere massivamente tutti i punti di menù nella gestione dei gruppi.

Cliccando gli ingranaggi della prima voce "Menu principale", si possono mettere tutte le voci a "Nega", così da chiudere tutti i punti per poi aprire solo quelli necessari.

| ilara Home Permessi Menù                  |                        |                    |                           |                 |      |                                |    |                 |   |             |   |           |   |            |
|-------------------------------------------|------------------------|--------------------|---------------------------|-----------------|------|--------------------------------|----|-----------------|---|-------------|---|-----------|---|------------|
| Gruppo PROVA                              |                        | ✓ Root             | Menu principale (PAL_MEN3 | i)              |      | <ul> <li>Applicativ</li> </ul> | /0 | Menu Principale |   | ~           |   |           |   |            |
| Visualizza: consenti                      | so: consenti           | Modifica: consenti | V Inserimento: consenti   | Cancella: conse | enti |                                |    |                 |   |             |   |           |   | -          |
| nu principale                             |                        | Voce               |                           |                 |      | Visualizza                     | 7  | Accesso         |   | Inserimento | - | Modifica  |   | Cance      |
| Menu principale                           |                        | 1000               |                           |                 | 7    | Consenti                       |    | Consenti        | 0 | Consenti    |   | Consenti  | 0 | Consenti   |
| <ul> <li>Gestione Documentale</li> </ul>  |                        |                    |                           |                 | 6    | Seleziona                      | 0  | Seleziona       | 0 | Seleziona   |   | Seleziona | 0 | Seleziona  |
| Protocollo                                |                        |                    |                           | °°              | •    | Seleziona                      | ٢  | Seleziona       | ٢ | Seleziona   | 0 | Seleziona | ٢ | Seleziona  |
| <ul> <li>Polizia Locale</li> </ul>        |                        |                    |                           | °°              | 0    | Seleziona                      | ٢  | Seleziona       | ٢ | Seleziona   | ۲ | Seleziona | ٢ | Seleziona  |
| <ul> <li>Fascicoli Elettronici</li> </ul> |                        |                    |                           | 0 <sup>0</sup>  | •    | Seleziona                      | ٢  | Seleziona       | ٢ | Seleziona   | ٢ | Seleziona | ٢ | Seleziona  |
| <ul> <li>Attivita' Economiche</li> </ul>  |                        |                    |                           | °°              | 0    | Seleziona                      | ٢  | Seleziona       | ٢ | Seleziona   | ۲ | Seleziona | ٢ | Seleziona  |
| <ul> <li>Ufficio Tecnico</li> </ul>       |                        |                    |                           | °               | ٢    | Seleziona                      | ٢  | Seleziona       | ٢ | Seleziona   | ٢ | Seleziona | ٢ | Seleziona. |
| <ul> <li>Tributi</li> </ul>               |                        |                    |                           | °°              | 0    | Seleziona                      | ٢  | Seleziona       | ٢ | Seleziona   | ۲ | Seleziona | ٢ | Seleziona  |
| Paghe                                     |                        |                    |                           | °°              | 0    | Seleziona                      | ٢  | Seleziona       | ٢ | Seleziona   | ۲ | Seleziona | 0 | Seleziona  |
| Modifica perme                            | ssi sotto<br>nu princi | nodi<br>pale       |                           |                 |      |                                |    |                 |   |             |   |           |   |            |
| Visualizz                                 | za Sele                | ziona V            |                           |                 |      |                                |    |                 |   |             |   |           |   |            |
|                                           | Se                     | ieziona            |                           |                 |      |                                |    |                 |   |             |   |           |   |            |
| Inseriment                                | Co Co                  | nsenti             |                           |                 |      |                                |    |                 |   |             |   |           |   |            |
| Modific<br>Cancel                         | a Ne<br>la Sere        | ga<br>ziona V      |                           |                 |      |                                |    |                 |   |             |   |           |   |            |
| F5-Conferma                               |                        |                    | -                         |                 |      |                                |    |                 |   |             |   |           |   |            |
| -                                         |                        | Nega               |                           |                 |      |                                |    |                 |   |             |   |           |   |            |

### 14) Aggiunto nuovo esito parere contrario con avanzamento iter

Dalle configurazioni del parere (menù *Gestione Documentale – Gestione Segreteria – Archivi – Tipi Parere*), è possibile attivare un ulteriore esito, "AVANZA ITER CON PARERE CONDIZIONATO", che permette di far proseguire l'iter della delibera anche con parere negativo.

| afarmaniani sulla sishiar |                                     |
|---------------------------|-------------------------------------|
| normazioni sulla richies  |                                     |
| Richiesta : PARER         | E CONTABILE <b>del:</b> 05/04/2024  |
| È richiesta la gei        | nerazione di un Testo.              |
| Data Richiesta*           | 05/04/2024                          |
| Data Esito                | 05/04/2024                          |
| Data Esito                | 03/04/2024                          |
| ESITO                     | ×                                   |
| Descrizione Esite         |                                     |
| Sintetica                 | AVANZA ITER CON PARERE FAVOREVOLE   |
|                           | AVANZA ITER CON PARERE CONDIZIONATO |
|                           | BLOCCA ITER CON PARERE CONTRARIO    |
|                           | AVANZA ITER, NON NECESSITA PARERE   |
|                           |                                     |

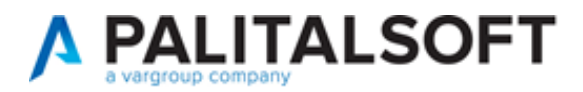

## 15) Limitato accesso agli atti con omissis

Sono stati aggiunti controlli sulla visibilità degli atti con omissis, in modo da impedire l'accesso ai dati in chiaro da parte di uffici diversi da quello proponente, anche dopo la pubblicazione dell'atto.

Non è consentita l'apertura di file diversi dalla versione PRIV, né l'accesso al Menù Funzioni.

Anche gli allegati marcati come non pubblicabili sono inaccessibili.

| ificazione/Servizio | Q           |                                         |                                         |                                     |                |      |
|---------------------|-------------|-----------------------------------------|-----------------------------------------|-------------------------------------|----------------|------|
|                     |             |                                         |                                         |                                     |                |      |
| necessita di parer  | : 🗆         |                                         |                                         |                                     |                |      |
| Data Esecutivita    | 09/02/2024  |                                         |                                         |                                     |                |      |
| ede visto/parere c  | ontabile 🗌  |                                         | Attenzione                              | ×                                   |                |      |
| Oggette             | DETERMINA I | PROVA URBANISTICA 6                     | Hai un accesso limitato a questo a      | tto. Le funzioni sono disabilitate. |                |      |
| Firmatario          | 000006      | Q MUCCI ALESSANDRO                      | UFFICIO SCADENZE                        |                                     |                |      |
| bile Procedimente   | o* (        | V 000006 MUCCI ALESSANDRO               | UFFICIO SCADENZE                        |                                     |                |      |
| Amm. Trasparenti    |             | 9.                                      |                                         |                                     |                |      |
| CUI                 | 2           |                                         |                                         |                                     |                |      |
| Tipologia CUI       | Tutte       | Non richiede CUP                        |                                         |                                     |                |      |
|                     |             |                                         |                                         |                                     |                |      |
| menti               |             |                                         |                                         |                                     |                |      |
| 0                   | Pubblici    | a File                                  |                                         | Describone Documento                |                | 1000 |
|                     |             | 0000010002052024D.docx                  | 0000010002052024D.docx                  |                                     | ORIGINALE      | 100  |
| 6                   |             | 0000010002052024D_PRIV.docx             | 0000010002052024D.docx                  |                                     | ORIGINALE_PRIV | A    |
| - C                 | 3           | 0000010002052024D.docx                  | 0000010002052024D.docx                  |                                     | СОРІА          | 1    |
| 0 6                 |             | 000001000000000000000000000000000000000 | 000001000000000000000000000000000000000 |                                     | CO214 2221     | 1A   |

Le tabelle "Omissis", "Gestione Impegni", "Gestione Accertamenti" e "Note" sono nascoste e tutte le funzioni aggiuntive sono disabilitate.

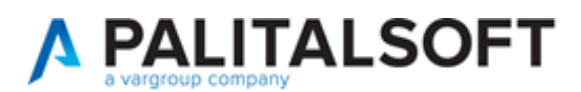

# Errori risolti

## 1) Controllo campi RUP

Se attivo il parametro "Responsabile Procedimento Obbligatorio", viene ora esteso il controllo anche al relativo campo ufficio, quando si seleziona ALTRO SOGGETTO, per evitare l'inserimento di dati incompleti.

| italsoft Home Parametri Segreteria 🔀           |                                                          |                              |
|------------------------------------------------|----------------------------------------------------------|------------------------------|
| Parametri Segreteria                           |                                                          |                              |
| Attiva controlli su Atti creati in precedenza  |                                                          |                              |
| Comando di apertura docx                       |                                                          |                              |
| Estremi di pubblicazione obbligatori           | Disattiva Avvertimento Testo non Modificato              |                              |
| Attiva generazione automatica pdf unoconv      | Disabilita Iter per Organi senza Iter Atti               |                              |
| Permetti sgancio proposta da dlibera           | Attiva utilizzo Deliberato                               |                              |
| Attiva gestione numero generale                | Utilizzzo proposte di determina                          | Forza utilizzo proposta \vee |
| Attiva Amm. Trasparente su Atti                | Controllo Presidenza Seduta di Giunta                    |                              |
| Impegni modificabili durante iter              | Servizi e Classificazioni Obbligatori                    | Attiva Cl                    |
| Attiva protocollazione documentale             | Servizio collegato ad organigramma                       |                              |
| Sblocco atti solo da manutenzione atti         | PDF obbligatorio nella pubblicazione interna             |                              |
| Visibilità atti pubblicati                     | Visibili v Disattiva Gestion                             | e Composizione PDF 🗌         |
| Dimensione massima allegati (MB)               |                                                          |                              |
| Attiva Gestione Cig e CUP semplificata         | Caricamento CIG su L190 - AVCP                           | Solo Avviso 🗸                |
| Attiva Gestione CUP Avanzata                   | Cup Obbligatorio                                         |                              |
| Opzioni Esterno                                | Pubblica Tutto v Opzioni di consultazione Pubb           | lica Tutto 🗸                 |
| Preferenze pubblicazione atto                  | Atto pubblicabile + allegati esito + atto completo PDF 🗸 |                              |
| Permetti sblocco proposte con iter in corso    | Usa data della proposta per iter e composizioni          | 0                            |
| Attiva dati contabili essenzia                 | Visualizza Classificazione:                              | Come tab aggiuntiva 🗸        |
| Genera il pdf per aprire le anteprime          |                                                          |                              |
| Mostra dati convocazione su Delibere Giunta    | N° Legislatura                                           |                              |
| Sincronizza presenze nelle delibere successive | <ul> <li>Abilita numero allegati e pagine</li> </ul>     |                              |
| Attiva chiave esterna atto                     | Attivare Omissis                                         |                              |
| Permetti sostituzione pdf Originale e Copia    | Responsabile Procedimento Obbligatorio                   |                              |
| Mostra campi istruttore                        | Imposta allegati pubblicabili di default                 |                              |
| Servizio Obbligatorio nelle proposte           | <ul> <li>Nascondi Tipo Voto (Sedute)</li> </ul>          | Nasc                         |

| Dati Principali Titolario e Fascicolazione | Omissis (0) Iter Altri Dati Pubblicazioni Storico Note                                                                                                    |
|--------------------------------------------|----------------------------------------------------------------------------------------------------|
| Tipo Documento * DETE                      | DETERMINAZIONE CON ATTESTAZIONE CONTABILE                                                                                                    |
| Organo/Tipo Atto * D                       | DETERMINAZIONE                                                                                                    |
| Dip./Servizio Proponente* 3                | Settore Entrate                                                                                                    |
| Classificazione/Servizio                   |                                                                                                    |
| Natura Q                                   |                                                                                                    |
| Non richiede visto/parere contabile        | Errore di Validazione       Ci sono 1 campi con errore. Controllare nella lista sottostante:<br>undefined (segProposte_RUPUFFNOM) : <u>Campo obbligatorio.</u> |
| Responsabile Procedimento ALTRO SOGG       |                                                                                                    |